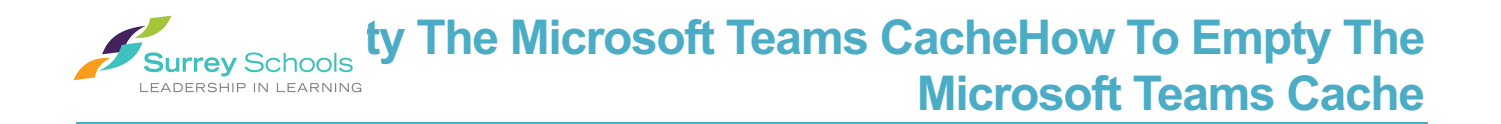

## **Overview**

This document explains how to empty your Microsoft Teams cache folder in order to access new features in the Teams desktop client.

## Instructions

1) If Teams is running, you must fully quit the application. In the bottom right corner of your screen, right click the Teams icon in the system tray and then click Quit:

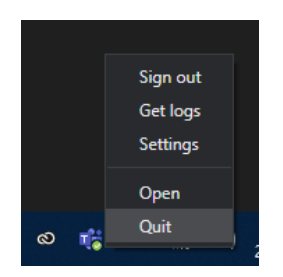

- 2) On your keyboard, press the Windows key and R at the same time: Win+R.
- 3) The Run dialog will open in the bottom left corner of the screen:

| 📨 Run | ×                                                                                                    |
|-------|----------------------------------------------------------------------------------------------------|
|       | Type the name of a program, folder, document, or Internet resource, and Windows will open it for you. |
| Open: | ×                                                                                                    |
|       | OK Cancel Browse                                                                                      |
|       | Cancer Diowse                                                                                         |

4) Ensure that the text box in the Run dialog is empty, then type the following into it:

## %appdata%\Microsoft

5) Press Enter. A window will open with a list of files. Right click on the folder called Teams and select Delete: (*Next page*)

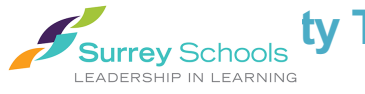

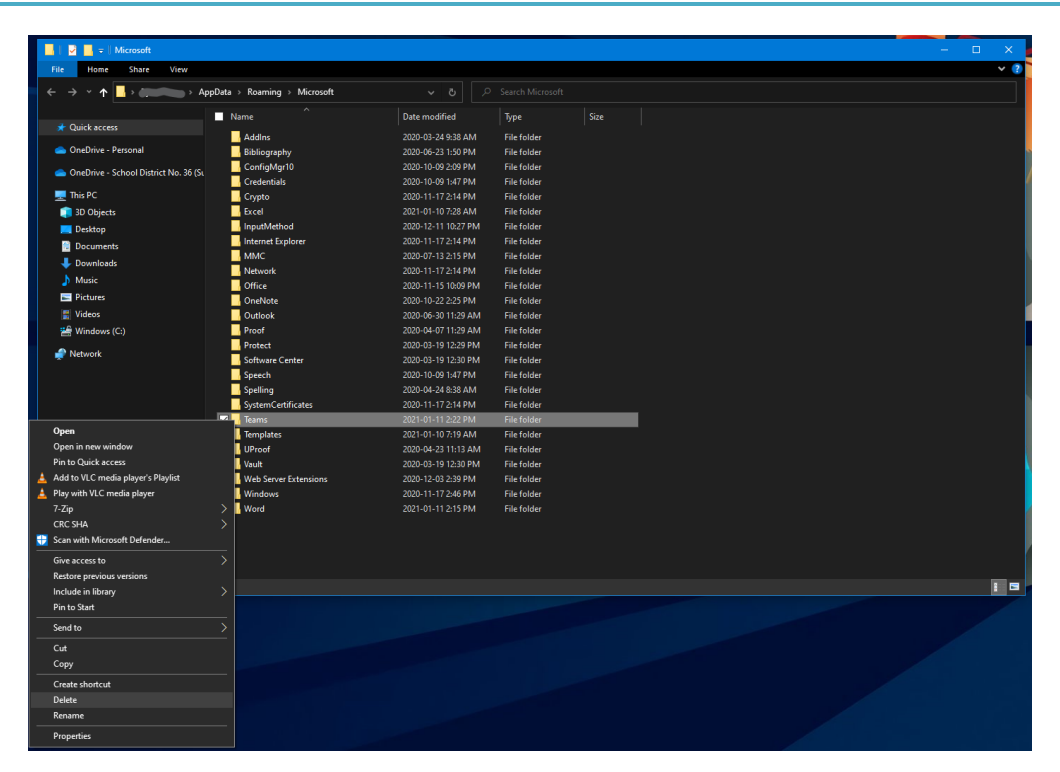

- 6) Once this folder has been deleted, reopen your Teams application.
- 7) You have completed the process!